1. Login to myhill.stonehill.edu and select "My Parking" from the main page under "Applications & Resources.

| hansPoint                                                                                                    |                                                                                                    |                                                                                                    | Fr. Specific access where |                                                                                                    |                           |                                  |                                                                           |                                                                                                    |
|----------------------------------------------------------------------------------------------------|----------------------------------------------------------------------------------------------------|----------------------------------------------------------------------------------------------------|---------------------------|----------------------------------------------------------------------------------------------------|---------------------------|----------------------------------|---------------------------------------------------------------------------|----------------------------------------------------------------------------------------------------|
| mytell. Officer - Academic Depts                                                                                                    | <ul> <li>Providence -</li> </ul>                                                                                                    |                                                                                                    |                           |                                                                                                    |                           |                                  |                                                                           |                                                                                                    |
| myHill                                                                                                    |                                                                                                    |                                                                                                    |                           |                                                                                                    |                           |                                  |                                                                           | 🛊 Takining                                                                                                    |
| HINT -                                                                                                    |                                                                                                    | p rate                                                                                                    |                           | 0.                                                                                                    | rtacos, Peter Acquit (I   |                                  |                                                                           |                                                                                                    |
| Information Technology                                                                                                    |                                                                                                    |                                                                                                    |                           |                                                                                                    |                           |                                  | Payments & B                                                              | udgets                                                                                                    |
| Aggiss inform to compo                                                                                                    | e, we dilike to remed yes of the                                                                                                    | bolt ways to get in                                                                                                    |                           | Ac                                                                                                    | ademic Affairs Update     | August 9, 2024                   | Budget Developmen                                                         | 4                                                                                                    |
| Meranda Ryan L 11 Ivo                                                                                                    | et ego                                                                                                    |                                                                                                    |                           | hie                                                                                                    | tar, Detailer A. August 9 | and some local sectors are also  | Online Request for F                                                      | ayment                                                                                                    |
|                                                                                                    |                                                                                                    |                                                                                                    |                           |                                                                                                    |                           |                                  | Querter                                                                   |                                                                                                    |
| Applications & Res                                                                                                    | ources                                                                                                    |                                                                                                    | distantial and            |                                                                                                    | Manual Manual State       | 11                               | Transfers                                                                 |                                                                                                    |
| B flammer                                                                                                    | C Point star                                                                                                    |                                                                                                    | Book a                    | (DeC.4                                                                                                    | tubing 1                  | Howy                             | Transfer Multiple Lin                                                     | e5                                                                                                    |
| Calendar                                                                                                    | (II) Campan                                                                                                    | Map                                                                                                    | 😵 Chila S                 | Organizations (                                                                                                | the Cognes                |                                  | Requisitions a                                                            | nd Approvals                                                                                                    |
| 🔛 College Policies                                                                                                    | Commu                                                                                                    | uity Reporting                                                                                                    | di Diring                 | 1000                                                                                                    | 🔄 final                   |                                  | Create Regunitions                                                        |                                                                                                    |
| Tacilities Work Rag                                                                                                    | uest 💾 HillRook                                                                                                    |                                                                                                    | E Hill Care               | e .                                                                                                    | 🖨 John at St              | ment.                            | Approve Document                                                          |                                                                                                    |
| Q. Linner to WSHL 913                                                                                                    | 1 Marketp                                                                                                    | lare                                                                                                    | G Mobility                | Print                                                                                                    | My Packa                  | 10                               | View Document                                                             |                                                                                                    |
| A Paramet Change                                                                                                    | SA Percent                                                                                                    | 1.11                                                                                                    | PER Pro Care              |                                                                                                    | 3 Skylands                |                                  | · · · · · · · · · · · · · · · · · · ·                                     |                                                                                                    |
| Click "Add Vehic                                                                                                    | Cle"                                                                                                    | et sewgelierh, pinnoss                                                                                                    | •                         |                                                                                                    | 1 2                       |                                  |                                                                           | ¢ 6~                                                                                                    |
| Click "Add Vehic                                                                                                    | k<br>k<br>k<br>k<br>k<br>k<br>k<br>k<br>k<br>k<br>k<br>k<br>k<br>k                                                                                                    | e navgelen popoes                                                                                                    |                           |                                                                                                    | 1 3                       |                                  | F                                                                         | ······································                                                                                                    |
| Click "Add Vehic<br>Click "Add Vehic<br>Control of the second<br>Control of the second<br>Control of | Ab parking these bloops<br>Ab parking these bloops<br>applied and the parking of the parking of<br>X<br>Vehicles                                                                                                    | 4<br>R. Savegalant, purport                                                                                                    | •                         |                                                                                                    |                           |                                  | •                                                                         | ist in and in a second second             |
| Click "Add Vehic<br>Click "Add vehic<br>Click "Add v                                                      | Cle"<br>D) yoking these blocks<br>with the set of the set of the set<br>Weblicies                                                                                                    |                                                                                                    |                           |                                                                                                    |                           |                                  | •<br>• • • Help                                                           | .g. D ∞or<br>                                                                                                    |
| Click "Add Vehic<br>Click "Add vehic<br>Control of the second of the second<br>Control of the second of the second of th                                                                                                    | Ma forward former filmmer<br>Ma forward former filmmer<br>Marine former<br>Vehicles<br>Place #                                                                                                    | 4<br>4<br>Mater<br>Mater                                                                                                    | Nodel                     | Sa la Sa da Sa da Sa da Sa da Sa da Sa da Sa da Sa da Sa da Sa da Sa da Sa da Sa da Sa da Sa da Sa da Sa da Sa | True and                  | Calar                            | • • Help<br>Vere (and M<br>eta spatiere                                   | Ar Dir wer<br>in the<br>Text                                                                                                    |
| Click "Add Vehic<br>Click "Add Vehic<br>Control of the second<br>Control of the second<br>Control o                                                                                                    | Al particul de la constitución de la constitución d                                                                                                    | A A A A A A A A A A A A A A A A A A A                                                                                                    | Addat<br>Nodel<br>Ruge    | Year<br>2013                                                                                                   | Tree<br>NA                | Calur                            | • • • Help<br>Vere (and M<br>• • • • • Help                               | Text<br>addy is predicted for which information for all action will<br>be used tooks                                                                                                    |
| Hensel Information     Hensel     Manage Vehicles                                                                                                    | Cle"<br>Dy Yolay Road Many<br>Clear<br>Vehicles<br>Plane #<br>Add Vehicle                                                                                                    | A A A A A A A A A A A A A A A A A A A                                                                                                    | Nodel<br>Rucce            | Year<br>2011                                                                                                   | Tups<br>NA                | Calur<br>Gay                     | •<br>•<br>•<br>•<br>•<br>•<br>•<br>•<br>•<br>•<br>•<br>•<br>•<br>•        | D - very     D - very     the     the     Text  I Links  netable is to deproy at this tame                                                                                                    |
| Click "Add Vehicles  Click and the second second s                                                                                                    | Cle"<br>Mythology (Hense Manager A<br>A<br>Mythology (Hense Manager<br>Mythology<br>Mythology<br>Mathematical<br>Mathematical<br>M                                                                                                    | A<br>Ataba<br>Make<br>Nesan                                                                                                    | Model<br>Ruge             | Year<br>2013                                                                                                   | Tree<br>.N-A              | Calur<br>Gay                     | *  *  *  *  *  *  *  *  *  *  *  *  *                                     | E - ese<br>Text<br>ul Links<br>weighted inner an departing of this tame                                                                                                    |
| Click "Add Vehicles                                                                                                    | Cle"<br>My advance from Manager<br>My advance of Projections<br>My advances<br>Place #<br>Place #<br>Place #                                                                                                    | A<br>Make<br>Notary                                                                                                    | Nodel                     | Year<br>Year                                                                                                   | Type<br>NA<br>Type        | Color<br>Color                   | •<br>•<br>•<br>•<br>•<br>•<br>•<br>•<br>•<br>•<br>•<br>•<br>•<br>•        | D - very     To - the     To - the     To - the     To - the     To - the     the orthodo information for all actions of     adds in predicted the orthodo information for all actions of     adds in predicted to desire, at this time                                                                                                    |
| Click "Add Vehic<br>total and total contact<br>Contact and total contact<br>Contact and total contact<br>Contact and total and total                                                                                                    | A protect thread shares a<br>extension thread of an activation of<br>A thread of a state of an activation of<br>A thread of a state of a state of a s                                                                                                    | A Carlos de la Carlos de la Car | Nodel<br>Model            | Year<br>2013                                                                                                   | Трея<br>.ч.л.             | Calar<br>Calar<br>Calar          | *  *  *  *  *  *  *  *  *  *  *  *  *                                     | Text<br>addy as positivity of the vertexis information for all active we<br>will links<br>minimal links do depices at this tare                                                                                                    |
| Click "Add Vehid<br>Click "Add Vehid<br>Control of the second<br>Control of the second<br>Control o                                                                                                    | Cle"<br>Dyburg these blood<br>Vehicles<br>Place #<br>Deactivated Vehicles<br>Place #<br>Place #<br>Place #                                                                                                    | A and a second second s | Nodel<br>Model            | Year<br>2015                                                                                                   | True<br>NA<br>Type        | Color<br>Galar<br>Galar<br>Color | •<br>• Help<br>Vere (and M<br>et a system<br>• So Helpf<br>• There are no | <ul> <li>E - exp</li> <li>that</li> </ul> Text addy as predictive two orthographics for all active or of Links: separative to decise, at this tare                                                                                                    |
| Click "Add Vehic<br>Click "Add Vehic<br>Control of the second<br>Control of the second<br>Control o                                                                                                    | Cle "<br>Market Road Angeler<br>Market Road Angeler<br>Market<br>Place #<br>Place #<br>Place #<br>Place #<br>Place #                                                                                                    | 4<br>Make<br>Necari<br>6 (0)<br>Make                                                                                                    | Nodel<br>Model            | Year<br>2011<br>Year                                                                                           | Type<br>NA<br>Type        | Calar<br>Calar                   | •<br>• • • • • • • • • • • • • • • • • • •                                | ی ا ا مرد                                                                                                    |
| Click "Add Vehic<br>Control of the second control of the second con                                                                                                    | CLE"  I to have a finance finance of a second second secon                                                                                                    | Make<br>Napar<br>S (0)<br>Make                                                                                                    | Nodel<br>Model            | Year<br>2013<br>Year                                                                                           | Трея<br>№А                | Calar<br>Gair<br>Gar             | *<br>• Help<br>Vere (and M<br>od system<br>• 30 Help1<br>There are no     | Text<br>addy as positivity of the orients information for all action of<br>all Links<br>mental love to deping at this tare                                                                                                    |
| Click "Add Vehicles  Click Barge Vehicles                                                                                                    | Cle"<br>My Wang I Invest Mary<br>My Wehicles<br>Place #<br>Mod Vehicles<br>Deactivated Vehicles<br>Place #<br>Place #                                                                                                    | A<br>Make<br>Negari<br>A (O)<br>Make<br>encides to ret                                                                                                    | Model<br>Model            | Year<br>2013<br>Year                                                                                           | Tree<br>N-A<br>Type       | Color<br>Gay<br>Color            | *<br>*<br>*<br>*<br>*<br>*<br>*<br>*<br>*<br>*<br>*<br>*<br>*<br>*        | E - ere<br>the<br>Text<br>addy as postable! the vehicle information for all active we<br>addy is postable! the vehicle information for all active we<br>addy is postable!<br>be addy is a set of the set of the s |
| Click "Add Vehic<br>Click and the second of the second of t                                                                                                    | Cle"<br>Dybuty the test blows<br>Clear to the test blows<br>Clear to the test blows<br>Plane to<br>Deactivated Vehicles<br>Plane to<br>Plane to<br>Plane | Make<br>Make<br>Netarr                                                                                                    | Nodel<br>Model            | Year<br>2016<br>Year                                                                                           | Trpe<br>NA<br>Type        | Color<br>Day<br>Color            | *<br>*<br>*<br>*<br>*<br>*<br>*<br>*<br>*<br>*                            | E exc<br>the<br>Text<br>II Links<br>Antibilitions to depay, at this tame                                                                                                    |

| 3. Enter vehic                                                      | le informati                                                                         | ion and t                              | hen click                                   | "Save                  | Vehicle"                    |               | 4     |                                             |                                                 |
|---------------------------------------------------------------------|--------------------------------------------------------------------------------------|----------------------------------------|---------------------------------------------|------------------------|-----------------------------|---------------|-------|---------------------------------------------|-------------------------------------------------|
| <ul> <li>South Charles A.</li> <li>Constraint Comparison</li> </ul> | <ul> <li>My Darkey Decon Manage -<br/>surface complete reduit map at king</li> </ul> |                                        | i<br>Milliogi ya Milani                     |                        |                             |               |       |                                             |                                                 |
| sinsimit intist                                                     | ×                                                                                    |                                        |                                             |                        |                             |               |       |                                             | 🔶 Mattew Baller                                 |
| <b>4</b> ince                                                       | Vehicles                                                                             |                                        |                                             |                        |                             |               |       | Help Text                                   |                                                 |
| Bernut Registration                                                 | Plate 4                                                                              | Make                                   | Model                                       | Теш                    | Туре                        | Color         |       | Versi (and Modify = assolute)<br>our system | the version reference for all active version in |
| E Adoress                                                           |                                                                                      | Alterat                                | Rouge                                       | 2018                   | 14.2.                       | Gray          | -     | GD Helpful Links                            |                                                 |
| A Manage Vehicles                                                   | Add                                                                                  | Vehicle<br>1 page cannot find your Vi  | riches Make Mader Prior                     | an chaose University M | take: Model and onker the f | Vake and Made | Clear | These are not notable links to a            | tencing at this tenc                            |
|                                                                     | 54154                                                                                | chan b'                                | Concess     Concess     Concess     Concess |                        | - 2014<br>- Massachusetts   |               |       |                                             |                                                 |
|                                                                     | ana<br>Maxim                                                                         |                                        | • Crimit                                    |                        | · Gales )                   |               |       |                                             |                                                 |
|                                                                     | (m)<br>() ()                                                                         | arca Constany<br>a Overan of Vichicita |                                             | manarot P<br>Services  | dka f                       |               |       |                                             |                                                 |
| i∳ Logiuł                                                           | Deactivated Veh                                                                      | Vehicle Cancel                         | ]                                           |                        |                             |               | ×     |                                             |                                                 |

## 4. Click on "Permit Registration"

| •1044-011 FOREst     | ×                  |                    |        |      |            |         |       |   | 🔅 that we is                                                                                |
|----------------------|--------------------|--------------------|--------|------|------------|---------|-------|---|---------------------------------------------------------------------------------------------|
|                      | Vehicles           |                    |        |      |            |         |       | ~ | Help Text                                                                                   |
| Permit Registration  | Place #            | Make               | Model  | Year | Tape       | Calur   |       |   | know and Monthers assesses the venicle or constant for all action vehicle in<br>our sectors |
| Personal Internation |                    | Nonas              | Rear   | 2010 | 96/A       | (je u s |       |   |                                                                                             |
| Manage Vehicles      |                    | 11.14              | Cooper | 2.11 | Farming La | Dick    |       |   | 69 Helpful Links                                                                            |
|                      | Add Vehicle        |                    |        |      |            |         |       |   | There are no helpful low-it in display, at the time                                         |
|                      | Deactivated Velu   | cles (0)           |        |      |            |         |       |   |                                                                                             |
|                      | Plate #            | Make               | Model  | Year | Type       |         | Coles |   |                                                                                             |
|                      | These and its mark | w actuality to hid |        |      |            |         |       |   |                                                                                             |
|                      |                    |                    |        |      |            |         |       |   |                                                                                             |
|                      |                    |                    |        |      |            |         |       |   |                                                                                             |
|                      |                    |                    |        |      |            |         |       |   |                                                                                             |
|                      |                    |                    |        |      |            |         |       |   |                                                                                             |
|                      |                    |                    |        |      |            |         |       |   |                                                                                             |

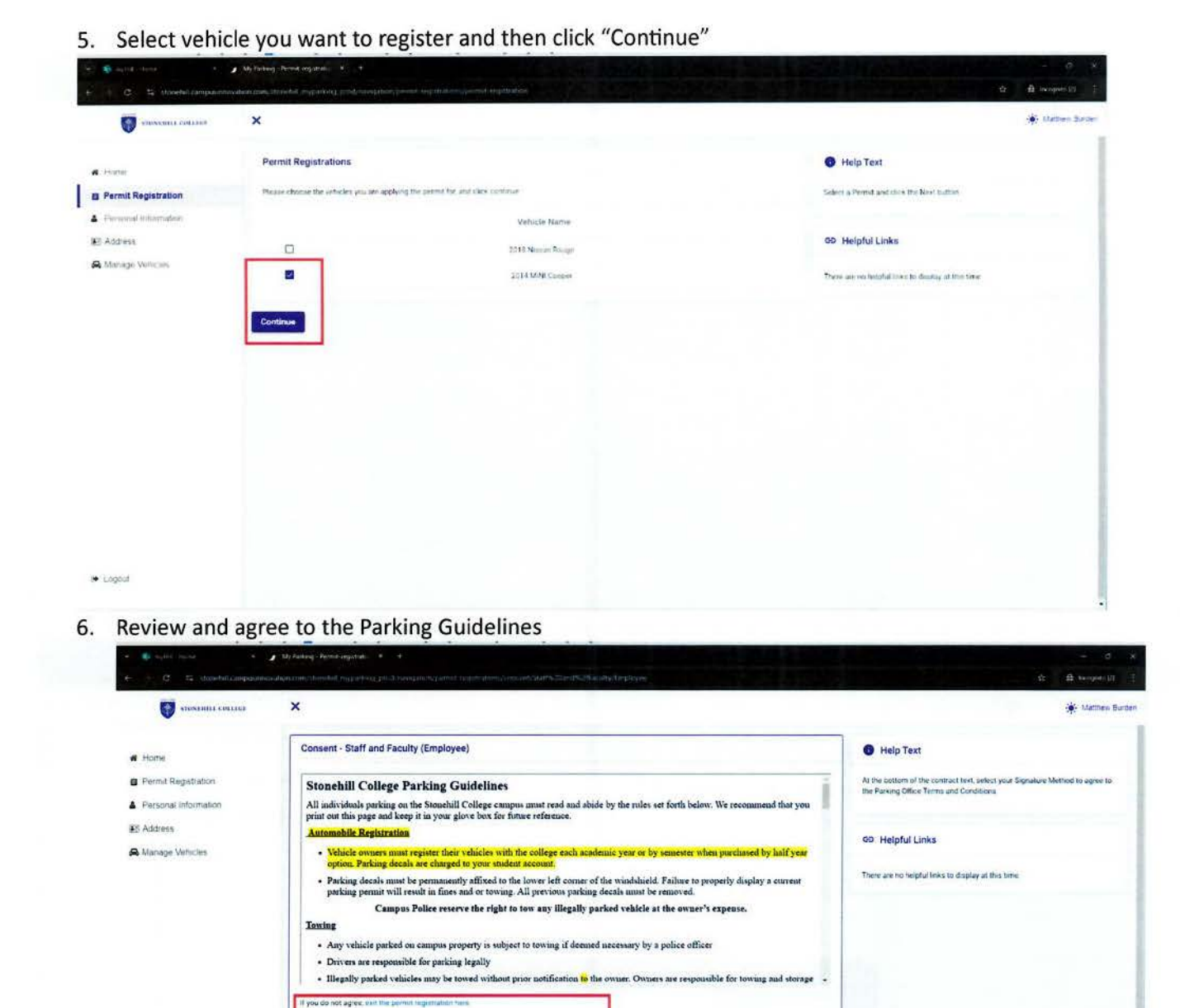

If you agree, sign your name in the box below

O Use the signature pad to draw your signature

Enter your fail name

clear signature

+ Logout

Criter your full name to give consent (Hand drawn signature will be auto generated)

## 7. Click "Confirm Permit Date(s)"

|                                                                | ×                                                                                                    | 🔅 Matter 3                                                     |
|----------------------------------------------------------------|----------------------------------------------------------------------------------------------------|----------------------------------------------------------------|
| torne<br>Kernit Hegistration<br>Kerschal tohrmalise<br>Kääresk | Permit Registration Confirm Date(s) Issue Bate: #105-0214 / 7200 AM Expiration Date: 07-0212079, 12-02 AM Confirm Permit Date(s) | HelpText There was not plant for the same of     Helpful Links |
| taragi Wincom                                                  |                                                                                                    | There are no beinful included on the display at this time.     |
|                                                                |                                                                                                    |                                                                |
|                                                                |                                                                                                    |                                                                |

| e 2. Standalampia.com                                                                | aan xaan daa saladi ah ya salaa ya salaa ahaa ahaa ahaa ahaa ahaa ahaa ah                                                                                                    | a Alua<br>Atta                                                                                                   |
|--------------------------------------------------------------------------------------|----------------------------------------------------------------------------------------------------|----------------------------------------------------------------------------------------------------|
| viosimie colifici                                                                    | ×                                                                                                    | 201 Mar                                                                                                    |
|                                                                                      |                                                                                                    | 4957.00                                                                                                    |
| Home     Perint Registration     Personal information     Adress     Manage Vehicles | Thack you for registering you vehicle. You may pick up your parking decal and gate itsnoponder if eliphile, by visining Campon Police at the Minligan<br>Camage House Meeday – Friday 8-30AM – 4-30PM. If you have more than one vehicle, you must go through this registerion process again to<br>register your second vehicle. You will obtain a segurate decal for each which even tymered, but ONLY one gate transponder per person. Please use your<br>Hill Do unit at the card reader leaders of the man minance on Behaviore to how gate transponder is not present.<br>If you have any question, please contact Campus Police at 508-565-5100                                                                                                    | Typere is no help text for this screen<br>OP Helpful Links<br>There are no helpful links to display at this time |
|                                                                                      | ≅ 92×220004×6643m05×0796W3m. 1 / 1 - 51% + (C) (Φ)                                                                                                    |                                                                                                    |
|                                                                                      | 24823(4)480249<br>Primit Style Xearl<br>Primit Style Xearl<br>Primit Sty |                                                                                                    |